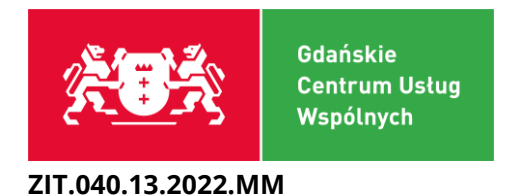

# ELEKTRONICZNY OBIEG DOKUMENTÓW

# INSTRUKCJA UŻYTKOWANIA

Wer. 2

Opracowanie: Marcin Kotecki Marcin Michałowski

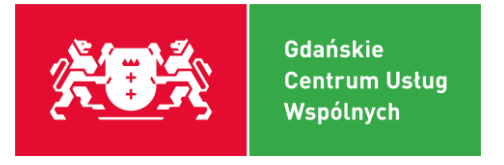

### Wprowadzenie

System EOD to system zarządzania treścią, czyli dokumentami, sprawami i zadaniami. System łączy przechwytywanie informacji i jej gromadzenie wraz z wyszukiwaniem, zarządzanie w postaci przepływy pracy oraz udostępnianie, dystrybucję i archiwizację. Aplikacja obejmuje przede wszystkim wyzwania związane z efektywnym wykorzystaniem i przechowywaniem dużych ilości informacji.

### Główne cechy systemu pozwalają na:

- □ Przechwytywanie treści
- □ Gromadzenie treści
- Zarządzania informacją, dokumentami i związanymi z nimi zadaniami
- Udostępnianie (dystrybucja) dokumentów
- □ Bezpieczną archiwizację

System zapewnia natychmiastową przesyłkę i obsługę odpowiednich rodzajów dokumentów. Głównym jego celem jest odejście od pisemnego opisywania dokumentów, a także usprawnienie pracy między GCUW, a placówką oświatową. System zakłada obsługę następujących typów dokumentów:

- □ Wniosek o zaangażowanie
- □ Faktura

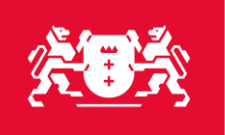

| 1.    | Podstawowa obsługa 2                                                  | 1 |
|-------|-----------------------------------------------------------------------|---|
| 2.    | Podpis elektroniczny                                                  | 1 |
| 3.    | Pierwsze logowanie                                                    | 5 |
| 4.    | PROCES: Wniosek o zaangażowanie                                       | 3 |
| 1)    | Zadanie: Rejestracja wniosku o zaangażowanie                          | 3 |
| 2)    | Zadanie: Podpis pod rejestracją wniosku o zaangażowanie11             | 1 |
| 3) Za | danie: Sprawdzenie pokrycia wydatku w planie12                        | 2 |
| 4) Za | danie: Potwierdzenie zakupu13                                         | 3 |
| 5) Za | danie: Podpis pod potwierdzeniem zakupu14                             | 1 |
| 5.    | PROCES: Obieg dokumentu faktury15                                     | 5 |
| 1) Za | danie: Rejestracja faktury16                                          | 5 |
| 2) Za | danie: Potwierdzenie faktury18                                        | 3 |
| 3) Za | danie: Opis merytoryczny 19                                           | Э |
| 4) Za | danie: Podpis elektroniczny pod opisem merytorycznym do faktury 22    | 2 |
| 5) Za | danie: Podstawa zastosowania prawa zamówień publicznych               | 5 |
| 6) Za | danie: Podpis pod podstawą zastosowania prawa zamówień publicznych 25 | 5 |
| 7) Za | danie: Akceptacja Dyrektora                                           | 5 |
| 8) Za | danie: Podpis elektroniczny Dyrektora placówki 28                     | 3 |
| 6.    | Wprowadzanie zastępstw 29                                             | Э |

## Skróty:

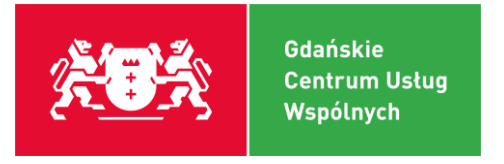

- FAK faktura
- PLZ wniosek o zmianę PLZ
- RB realizacja budżetu
- WOZ wniosek o zaangażowanie
- JO jednostka obsługiwana

## 1. Podstawowa obsługa

Pracownicy jednostek obsługiwanych (Dyrektor jednostki obsługiwanej oraz upoważniony pracownik) inicjujący procesy mające miejsce w jednostce oświatowej korzystają z Panelu Pracownika z modułu **ZADANIA** w celu rejestracji i obsługi dokumentów (poprzez obsługę zadań).

Pracownicy GCUW zajmujący się obsługą dokumentów i spraw korzystają z Panelu Pracownika z modułu **ZADANIA i SPRAWY** w celu obsługi spraw, zlecenia zadań, kompletowania dokumentacji w ramach sprawy oraz z modułu Zadania w celu obsługi dokumentów (poprzez obsługę zadań).

Zadania są realizowane w module ZADANIA niezależnie od tego z jakiego procesu pochodzi zadanie. Może ono wynikać z dokumentu (w tym faktury), uruchomionego procesu, zadania (ze sprawy).

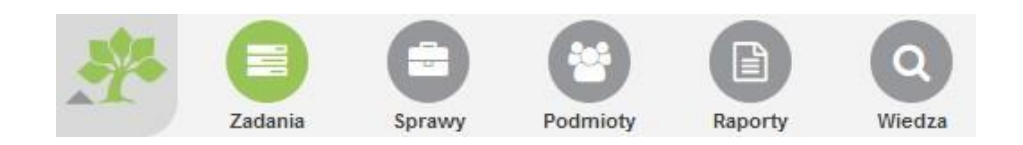

## 2. Podpis elektroniczny

Realizacja mechanizmu podpisu elektronicznego zakłada dostarczenie funkcjonalności pozwalającej na akceptację i podpisanie elektroniczne wprowadzonych przez użytkowników w formularzu danych. Dane w postaci xml będą podpisywane podpisem elektronicznym przy użyciu komponentów i bibliotek KIR Szafir. Informacja o dokonaniu

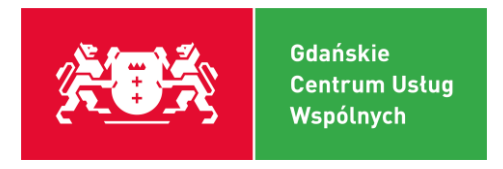

podpisu elektronicznego prezentowana będzie na wydrukach pdf dokumentów oraz w systemie EOD w module Dokumenty i Sprawy (na poziomie dokumentu).

## 3. Pierwsze logowanie

Logujemy się za pomocą adresu strony internetowej:

https://eod.gcuw.pl/

Po wpisaniu powyższego adresu pojawia się okno.

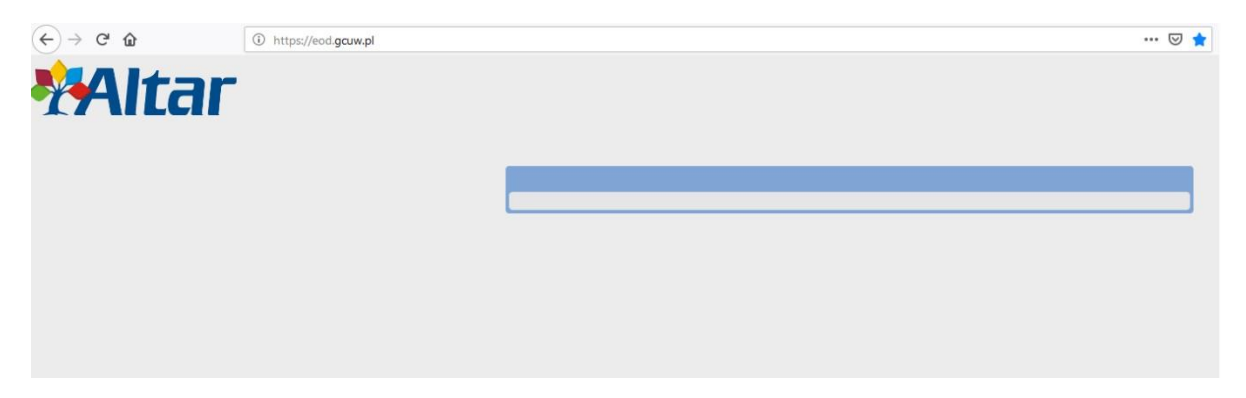

Należy wybrać klawisz na klawiaturze **F5**, by odświeżyć stronę.

Pojawia się kolejne okno. Należy kliknąć ZAAWANSOWANE.

| 1 | Połączenie nie jest bezpieczne                                                                                                    |
|---|----------------------------------------------------------------------------------------------------|
|   | Właściciel witryny eod.gcuw.pl niepoprawnie ją skonfigurował. Firefox nie połączył się z nią, aby chronić użytkownika przed kradzieżą informacji. |
|   | Więcej informacji                                                                                                    |
|   | Automatyczne zgłaszanie podobnych temu błędów (pomaga Mozilli identyfikować i blokować niebezpieczne strony)                                      |
|   | Wróć do poprzedniej strony Zaawansowane                                                                                                    |
|   |                                                                                                    |

Należy wybrać DODAJ WYJĄTEK.

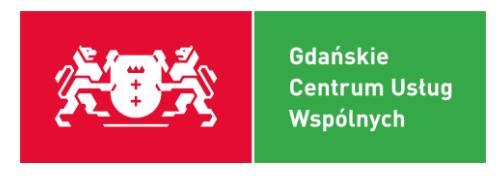

| prz | iciciel witryny eod.gcuw.pl niepoprawnie ją skonfigurował. Firefox nie połączył się z nią, aby chronić u<br>d kradzieżą informacji. | iżytkov |
|-----|----------------------------------------------------------------------------------------------------|---------|
| Wie | ej informacji                                                                                                    |         |
|     | Automatyczne zgłaszanie podobnych temu błędów (pomaga Mozilli identyfikować i blokować niebe<br>strony)                             | zpiecz  |
|     | Wróć do poprzedniej strony Zaawa                                                                                                    | insowa  |
|     |                                                                                                    |         |
|     | Witryna "eod.gcuw.pl" używa nieprawidłowego certyfikatu bezpieczeństwa.<br>Ten certyfikat jest prawidłowy tylko dla domeny .        |         |

Pojawia się okno z zatwierdzeniem. Należy wybrać POTWIERDŹ WYJĄTEK BEZPIECZEŃSTWA

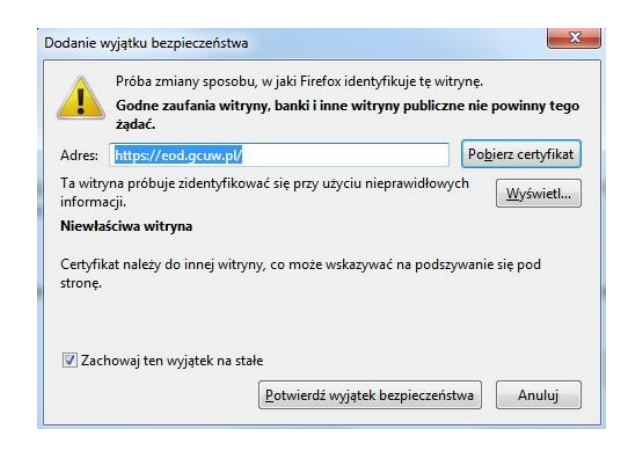

Po wykonaniu powyższych czynności wyświetla się panel z przejściem do logowania. By do niego przejść należy wybrać PANEL PRACOWNIKA.

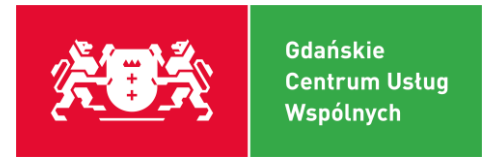

### CUW Gdańsk - Altar ECM

#### Panel użytkownika

Panel Pracownika

Struktura Organizacyjna

Po wybraniu PANELU PRACOWNIKA pojawia się okno logowania. Należy wpisać login i hasło.

| <b>*</b> A | ltar                                                                     |
|------------|--------------------------------------------------------------------------|
|            | Login                                                                    |
|            | Hasto                                                                    |
|            | Zaloguj                                                                  |
| Con        | richt@ 2002 2019 Aller So. z.o.o. ISO 0001-2000. http://www.elfac.com.el |

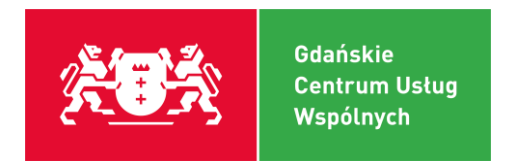

## 4. PROCES: Wniosek o zaangażowanie

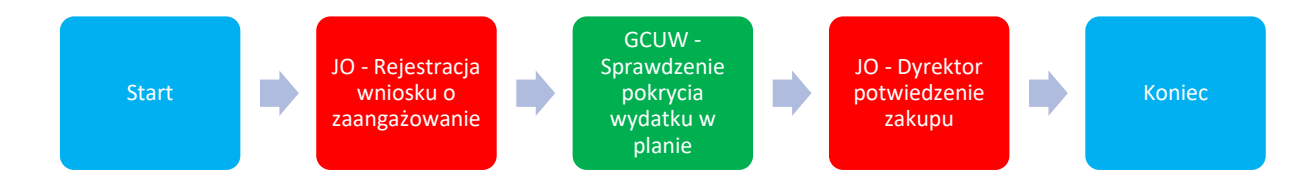

Dokument wniosek o zaangażowanie pozwoli na rejestrację informacji o zaangażowaniu środków przez JO oraz zapewni przekazanie tej informacji do GCUW w celu weryfikacji pokrycia wydatku w planie, potwierdzenia możliwości dokonania zakupu przez Dyrektora jednostki obsługiwanej oraz dalszego zaimportowania dokumentu do systemu księgowego.

## 1) Zadanie: Rejestracja wniosku o zaangażowanie

 Zadania
 Formet
 Sprawy
 Podmioty
 Wiedza

 Zadania
 Nadzór
 Zastępstwa
 Szukaj

 Realizowane (5)
 Niepobrane (0)
 Uśpione (0)
 W puli (1)
 Utwórz

By utworzyć wniosek o zaangażowanie należy kliknąć UTWÓRZ.

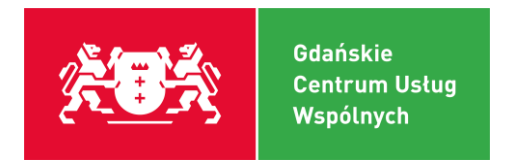

### Z listy rozwijanej wybieramy WOZ – wniosek o zaangażowanie

| Vybierz zlecenie |                               |   |
|------------------|-------------------------------|---|
| *Rodzaj zlecenia | WOZ - Wniosek o zaangażowanie | • |
| Wybierz          |                               |   |
|                  |                               |   |

### Po dokonaniu wyboru pojawia się okno:

| Realizowane (3)                     | Niepobrane (0)   | Uśpione (0) | W puli (12) | Do podpisu | Utwórz |               |              |  |  |  |           |        |
|-------------------------------------|------------------|-------------|-------------|------------|--------|---------------|--------------|--|--|--|-----------|--------|
| Nowe zlecenie                       |                  |             |             |            |        |               |              |  |  |  |           |        |
|                                     |                  |             |             |            |        |               |              |  |  |  |           |        |
| <ul> <li>Informacje ogol</li> </ul> | ne               |             |             |            |        |               |              |  |  |  |           |        |
| ال                                  | ednostka         |             |             |            |        |               |              |  |  |  |           |        |
| Osoba reje                          | estrująca Marcin | Michałowski |             |            |        |               |              |  |  |  |           |        |
|                                     | Sprawa           |             |             |            |        |               |              |  |  |  |           |        |
| D                                   | okument          |             |             |            |        |               |              |  |  |  |           |        |
| Anulowanie                          | procesu Nie      | ~           |             |            |        |               |              |  |  |  |           |        |
|                                     | Uwagi            | 1           |             |            |        | Zwiń   Rozwiń |              |  |  |  |           |        |
|                                     | EUW              | agi         |             |            |        |               |              |  |  |  |           |        |
|                                     |                  |             |             |            |        | 4             |              |  |  |  |           |        |
|                                     |                  |             |             |            |        | ///>          |              |  |  |  |           |        |
| Wniosek o z                         | aangażowanie     |             |             |            |        |               |              |  |  |  |           |        |
| ال                                  | ednostka         |             |             |            | C      | 2             |              |  |  |  |           |        |
| C                                   | Dostawca         |             |             |            |        |               |              |  |  |  |           |        |
| Data                                | zlecenia         |             |             |            |        |               |              |  |  |  |           |        |
| Termin                              | zlecenia         |             |             |            |        |               |              |  |  |  |           |        |
| Termin z                            | apłaty do        |             |             |            |        |               |              |  |  |  |           |        |
| Forma                               | płatności        | ~           |             |            |        |               |              |  |  |  |           |        |
| Realizacja przez r                  | eferat 🕜         | ~           |             |            |        |               |              |  |  |  |           |        |
| Opis meryto                         | ryczny 🕜         |             |             |            |        |               |              |  |  |  |           |        |
|                                     |                  |             |             |            |        | li.           |              |  |  |  |           |        |
| 🔻 Rodzaj zlecenia                   | - LISTA OBOWIA   | ZKOWA       |             |            |        |               |              |  |  |  | ▼◆人× Kolv | umny ~ |
| LP 🖽                                |                  |             |             |            |        |               | Kwota brutto |  |  |  |           |        |
| Dodanie wiersza                     | a Operacje       |             |             |            |        |               |              |  |  |  |           |        |
| Dodai                               | Dodalija         | akońaz      |             |            |        |               |              |  |  |  |           |        |

### Pola do wypełnienia:

- □ JEDNOSTKA: wybór swojej jednostki.
- DOSTAWCA: określa się nazwę kontrahenta.
- DATA ZLECENIA: data zawarcia zamówienia z kontrahentem.
- **TERMIN ZLECENIA:** data umowna z kontrahentem. Jest to termin realizacji zlecenia.
- **TERMIN ZAPŁATY DO:** data umowna z kontrahentem, jaki czas zapłaty.
- **FORMA PŁATNOŚCI:** z listy rozwijanej wybieramy GOTÓWKA/PRZELEW.

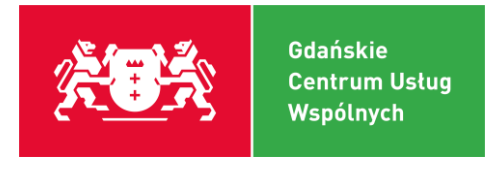

- **REALIZACJA PRZEZ REFERAT:** z listy rozwijanej wybieramy referat.
- OPIS MERYTORYCZNY: wypełnia się czego dotyczy zakup, jego przeznaczenie i do jakiego celu będzie wykorzystywany oraz w jakiej działalności szkoły będzie wykorzystywany (sekretariat, świetlica, kuchnia, gabinety, sala lekcyjna nr..., itp.).
   Opis merytoryczny jest ograniczony do jednej linijki tekstu. Dodatkowe informacje, możemy przekazać w polu "Uwagi"

### RODZAJ ZLECENIA:

Klikamy DODANIE WIERSZA

| 🔻 Rodzaj zlecenia - Ll | Rodzaj zlecenia - LISTA OBOWIĄZKOWA |   |  |  |  |  |  |  |  |
|------------------------|-------------------------------------|---|--|--|--|--|--|--|--|
| LP 🖱 🌐                 | Kwota brutt                         | o |  |  |  |  |  |  |  |
| Dodanie wiersza        | Operacje                            |   |  |  |  |  |  |  |  |
| Dodaj                  | Dodaj i zakończ                     |   |  |  |  |  |  |  |  |

Po kliknięciu DODANIE WIERSZA pojawia się okno:

| Operacje                              |
|---------------------------------------|
| 🔻 Rodzaj zlecenia - LISTA OBOWIĄZKOWA |
| Kwota brutto                          |
| Dodaj wiersz                          |
|                                       |

Należy uzupełnić kwotę – wartość zlecenia. Po uzupełnieniu klikamy DODAJ WIERSZ.

Pracownik GCUW na początkowej fazie wdrażania systemu wspomoże Państwa informacją w tym zakresie.

By zakończyć zadanie należy wybrać DODAJ I ZAKOŃCZ.

| 1 | Dodaj | Dodaj i zakończ |
|---|-------|-----------------|
|   |       |                 |
|   |       |                 |

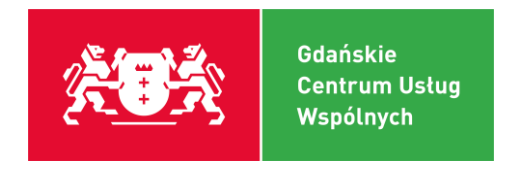

## 2) Zadanie: Podpis pod rejestracją wniosku o zaangażowanie

| Obsługa Związki- Operacje Metryka Historia~                                                          |                                                                                                    |                                                                                                    |                                                                                |
|----------------------------------------------------------------------------------------------------|----------------------------------------------------------------------------------------------------|----------------------------------------------------------------------------------------------------|--------------------------------------------------------------------------------|
| Zlecenie #184618 (JO - Podpis elektroniczny pod wnioskiem o zaangażowanie / Wniosek o zaangażowanie) | Q ↑ ↓ 1 z1                                                                                                   | — 🕂 Skala automatyczna 🖌                                                                             | - Cù                                                                           |
| ▼ Informacje ogólne                                                                                  |                                                                                                    |                                                                                                    |                                                                                |
| Jednostka GCUW-Wewnętrznie                                                                           |                                                                                                    |                                                                                                    | GCUW-Wewnętrznie<br>Marcin Michałowski                                         |
| Osoba rejestrująca Marcin Michałowski                                                                |                                                                                                    |                                                                                                    | Gdańsk, dnia 2022-09-21                                                        |
| Dokument do podpisu 1366122/2020W - 1. Rejestracja wniosku o zaangażowanie (1526780)                 |                                                                                                    | Wniosek o zaangażowanie nr 3/WOZ/2022/GCUWW                                                          | ,                                                                              |
| Dokument do poprawy?                                                                                 | Data alexania:                                                                                               | 2222.00.24                                                                                           |                                                                                |
| Nr wniosku o zaangażowanie 🝘                                                                         | Ziecający:                                                                                                   | GCUW-Wewnętrznie                                                                                     |                                                                                |
| Edytuj Zakończ Oddaj do puli                                                                         | Termin wykonania zlecenia:<br>Dostawca:                                                                      | 2022-09-21<br>TEST                                                                                   |                                                                                |
|                                                                                                    | Termin zapłaty:                                                                                              | 2022-09-21                                                                                           |                                                                                |
|                                                                                                    | Forma platności:<br>Nr Kwota brutto                                                                          | Przelew                                                                                              |                                                                                |
|                                                                                                    | 1 0,00                                                                                                    |                                                                                                    |                                                                                |
|                                                                                                    | RAZEM: 0,00                                                                                                  |                                                                                                    |                                                                                |
|                                                                                                    | Potwierdzam celowość, legalność                                                                              | i gospodarność i zatwierdzam do realizacji.                                                          |                                                                                |
|                                                                                                    |                                                                                                    | Podpis elektroniczny Dyrektora lub upowsźnionego Prscownika/                                         |                                                                                |
|                                                                                                    |                                                                                                    |                                                                                                    |                                                                                |
|                                                                                                    |                                                                                                    |                                                                                                    |                                                                                |
|                                                                                                    |                                                                                                    |                                                                                                    |                                                                                |
|                                                                                                    |                                                                                                    |                                                                                                    |                                                                                |
|                                                                                                    | Gdańskie Centrum Usłu<br>al. Generala Józefa Haller<br>NIP: 957-108-87-02, REG<br>tel. +48 58 508-51-20, e-4 | g WispAlmych<br>nr 1911; Bold Gdarlak<br>Nr 2013202011<br>mail gouw@glouwe edu gdarakk.plwww.gouwcal | Altar ECM: Whiosek o zasngażowanie<br>Nr sprawy: SWO22022/GCUWW<br>Strona: 1/1 |

### Pola do wypełnienia:

- DOKUMENT DO POPRAWY: z listy rozwijanej wybieramy TAK/NIE. W przypadku zaznaczenia NIE zadanie zostanie zwrócone do poprzedniego zadania.
- **NR WNIOSKU O ZAANGAŻOWANIA:** uzupełniamy nr. wniosku o zaangażowanie
- KLIKAMY PODPISZ: schemat podpisu jest taki sam do wszystkich typów dokumentów i został omówiony szczegółowo w podrozdziale nr 2 Podpis elektroniczny pod opisem merytorycznym do faktury

Po złożeniu podpisu zadanie zostaje przekazane do GCUW, celem sprawdzenia dostępności środków.

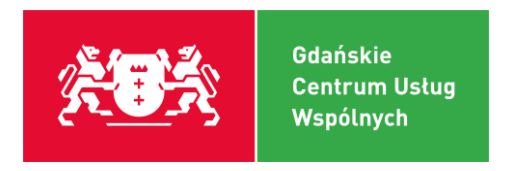

## 3) Zadanie: Sprawdzenie pokrycia wydatku w planie

| Złacenie #184618 (GCUW - Sprzastzenie pektycia wytletku w planie / Wniesek | o zaangazowania) 🛛   🔄 📲 🔰 🗦   77  |           |                       | —   + Skala automatyczna 👻                                                                       | e      |
|----------------------------------------------------------------------------|------------------------------------|-----------|-----------------------|--------------------------------------------------------------------------------------------------|--------|
|                                                                            |                                    |           |                       |                                                                                                  |        |
| Jednostka GCUW-Wewnettznie                                                 |                                    |           |                       |                                                                                                  |        |
| Osoba reiestruisca Marcin Michalowski                                      |                                    |           |                       | GCUW-Wewne<br>Marcin Michael                                                                     | trznie |
| Sprawa 3/W0Z/2022/GCU/WW - TEST                                            |                                    |           |                       | Gdańsk, dnia 2022-                                                                               | -09-21 |
| Dokument 1365533/2022/W - 0. Wniosek o zaangabowanie (zbiorczy) (1         | (527347)                           |           |                       |                                                                                                  |        |
| Anceptagia GCUM/?                                                          |                                    |           |                       |                                                                                                  |        |
| Uwagi                                                                      |                                    |           |                       | whiosek o zaangazowanie hr 3/WOZ/2022/GCUWW                                                      |        |
| T Weissel o respondences                                                   |                                    |           |                       |                                                                                                  |        |
|                                                                            |                                    | Data ziec | enia:                 | 2022-09-21                                                                                       |        |
| Dostanca (Es)                                                              |                                    | Ziecający |                       | GCUW-Wewnętrznie                                                                                 |        |
| Data Becenia 2022-09-21                                                    |                                    | Termin w  | konania zlecenia:     | 2022-09-21                                                                                       |        |
| Termin Decenia 2022-09-21                                                  |                                    | Dostawca  | E.                    | TEST                                                                                             |        |
| Fermin Zaptaly do 2022-09-21                                               |                                    | Termin za | platy:                | 2022-09-21                                                                                       |        |
| Cels mechanitis vier                                                       |                                    | Forma pl  | atności:              | Przelew                                                                                          |        |
| obstantion/mail. (F2)                                                      |                                    | Nr        | Kwota brutto          |                                                                                                  |        |
|                                                                            | 4  4  12 ≥ 3  77                   | 1         | 0,00                  |                                                                                                  |        |
| Rodzaj zlocenia - LISTA OBOWAJZKOWA                                        | TOLX Kalumy ×                      | RAZ       | EM: 0,00              |                                                                                                  |        |
| EP Dział = Rozdział = Paragraf = Świadczenia = Kategoria zada              | ania = Nr zadania = Kwota brutto = |           |                       |                                                                                                  |        |
|                                                                            | 0.00                               | Potwierdz | am celowość, legalnoś | i gospodarność i zatwierdzam do realizacji.                                                      |        |
| Edytuj Zakończ Oddaj do puli                                               |                                    |           |                       |                                                                                                  |        |
|                                                                            |                                    |           |                       | 2022-09-21 10:18:36, Marcin Jerzy Michałówski<br>12888/16407333907034422780184680373937758678230 |        |
|                                                                            |                                    |           |                       | /Podpis elektroniczny Dyrektora lub upowaźnionego Pracownika/                                    |        |
|                                                                            |                                    |           |                       |                                                                                                  |        |
|                                                                            |                                    |           |                       |                                                                                                  |        |
|                                                                            |                                    |           |                       |                                                                                                  |        |
|                                                                            |                                    |           |                       |                                                                                                  |        |
|                                                                            |                                    |           |                       |                                                                                                  |        |
|                                                                            |                                    |           |                       |                                                                                                  |        |

### Pola do wypełnienia:

- AKCEPTACJA GCUW: z listy rozwijanej wybieramy TAK/NIE. W przypadku zaznaczenia NIE zadanie zostanie zwrócone do poprzedniego zadania.
- **RODZAJ ZLECENIA:** edytujemy kwotę wpisaną przez JO i klasyfikujemy wydatek

Po złożeniu podpisu zadanie zostaje przekazane do JO, celem akceptacji Dyrektora

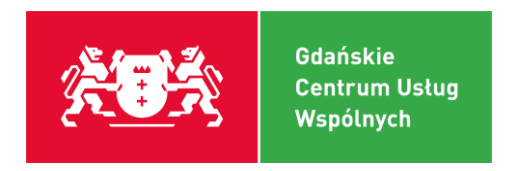

## 4) Zadanie: Potwierdzenie zakupu

| Zlecenie #463 (JO - Po                                                        | twierdzenie za                                                           | akupu / Wniose                                                 | k o zaangażowa      | inie)                                                                                           |                         |                 |                                                                                                    | 1 22                                                                                                   |                                                            | — 🕂 Skala auton                                                                                    | natyczna 🗧                                  |                                                                     |                                                           |
|-------------------------------------------------------------------------------|--------------------------------------------------------------------------|----------------------------------------------------------------|---------------------|-------------------------------------------------------------------------------------------------|-------------------------|-----------------|----------------------------------------------------------------------------------------------------|----------------------------------------------------------------------------------------------------|------------------------------------------------------------|----------------------------------------------------------------------------------------------------|---------------------------------------------|---------------------------------------------------------------------|-----------------------------------------------------------|
| <ul> <li>Informacje ogólne</li> </ul>                                         |                                                                          |                                                                |                     |                                                                                                 |                         |                 |                                                                                                    |                                                                                                    | Wniosek o zaangażow                                        | anie nr 3/WOZ/2019/PSB                                                                             | 1                                           |                                                                     |                                                           |
| Osoba rejestrująca<br>Sprawa<br>Dokument<br>Potwierdzenie realizacji<br>Uwagi | Halina Arend<br>3/WOZ/2019/<br>3352/2019/W<br>Potwierdzan<br>Rezygnuję z | I-Zubek<br>PSB - null<br>/ - 0. Wniosek c<br>r zakup<br>zakupu | D.<br>zaangażowanie | (zbiorczy) (3966)<br>Zwiń   Ro                                                                  | zwiń                    | D               | Data złecenia:<br>Złecający:<br>Termin wykonania złecenia:<br>Dostawca:<br>Termin zapłaty:<br>Forma płatności:<br>Nr. Doział<br>801 Oświata i<br>wychowanie | 2019-06-27<br>PAŃSTWOV<br>2019-06-27<br>XXX<br>2019-06-27<br>Przelew<br>Rozdział<br>80101 - Szkoły pod | WE SZKOŁY BUDOWNICTWA                                      |                                                                                                    | Świadczenie<br>421-04 INNE MATERIA          | ŁY                                                                  | Kwota brutto           500,00           M:         500,00 |
| <ul> <li>Wniosek o zaangaż</li> </ul>                                         | towanie                                                                  |                                                                |                     |                                                                                                 |                         | _               | Potwierdzam celowość, legal                                                                                                    | ość i gospodarność                                                                                     | i zatwierdzam do realizacji.                               |                                                                                                    |                                             |                                                                     |                                                           |
| Dostawca<br>Data zlecenia                                                     | XXX<br>2019-06-27                                                        |                                                                |                     |                                                                                                 |                         |                 |                                                                                                    |                                                                                                    | 2019-08-27 1<br>777455379013430<br>/Podpis elektroniczny D | 4:07:47, Marcin Łukasz Kotecki<br>281802263894287439208135236223<br>yrektora lub upoważnionego Pra | 115<br>cownika/                             |                                                                     |                                                           |
| Termin zlecenia                                                               | 2019-06-27                                                               |                                                                |                     |                                                                                                 |                         |                 | Nr Dział                                                                                                    | Rozdział                                                                                               | Paragraf                                                   | Świadczenie                                                                                        | Kategoria                                   | Nr zadania                                                          | Kwota brutto                                              |
| Termin zapłaty do<br>Forma płatności                                          | 2019-06-27<br>Przelew                                                    |                                                                |                     |                                                                                                 |                         |                 | 1 801 Oświata i<br>wychowanie                                                                                                    | 80101 - Szkoły<br>podstawowe                                                                           | 421 - Zakup materiałów i<br>wyposażenia                    |                                                                                                    | GWB                                         | 3.1.2.1/<br>WRS-WE<br>Organizowanie<br>systemu                      | 500.00                                                    |
| Opis merytoryczny                                                             | materialy do                                                             | remontu                                                        |                     |                                                                                                 |                         |                 |                                                                                                    |                                                                                                    |                                                            |                                                                                                    |                                             |                                                                     |                                                           |
| Rodzaj zlecenia                                                               |                                                                          |                                                                |                     | <b>7 \$</b> A                                                                                   | Kolumny                 | ·               | Gdańskie Centrum<br>al. Generata Józafa I<br>NIP: 947-118-87-02<br>nii. 448-58-2005-81-20                                                                   | Islug Wspólnych<br>allera 16/18, 85-805 Gda<br>REGON:365360218<br>e-mail.ocum@ocumol.1                 | uńsk                                                       |                                                                                                    |                                             | Nr sprawy: 3/WO                                                     | Altar ECM: Wniosek c<br>Z/2010/PSB, Nr dokume             |
| LP Dział ==                                                                   | Rozdział 🖩                                                               | Paragraf :::                                                   | Świadczenia<br>     | Nr zadania 🖩                                                                                    | Kategoria<br>zadania == | Kwota<br>brutto |                                                                                                    |                                                                                                    |                                                            |                                                                                                    |                                             |                                                                     |                                                           |
| 1 801 Oświata<br>i<br>wychowanie                                              | 80101 -<br>Szkoły<br>podstawowe                                          | 421 - Zakup<br>materiałów i<br>wyposażenia                     |                     | 3.1.2.1/WRS-WE<br>Organizowanie<br>systemu<br>samorządowej<br>edukacji szkolnej<br>dla dzieci i | GWB                     | 500,00          | Nr Dział                                                                                                    | Rozdział                                                                                               | Paraoraf                                                   | Świadczenie                                                                                        | PANSTWOWE SZKOŁ<br>Ha<br>Gdańs<br>Kateooria | Y BUDOWNICTW<br>lina Arendt-Zube<br>k, dnia 2019-06-2<br>Nr zadania | A<br>:k<br>:7<br>Kwota.brutto                             |
|                                                                               | 7.1.4                                                                    |                                                                |                     | młodzieży                                                                                       |                         |                 |                                                                                                    |                                                                                                    |                                                            |                                                                                                    |                                             |                                                                     |                                                           |

Po dokonaniu stosownego zabezpieczenia środków w planie finansowym zadanie powraca do jednostki celem potwierdzenia zakupu.

### Pola do wypełnienia:

POTWIERDZENIE REALIZACJI: z listy rozwijanej wybieramy POTWIERDZAM ZAKUP/REZYGNUJĘ Z ZAKUPU.

Po dokonaniu potwierdzenia realizacji klikamy ZAKOŃCZ.

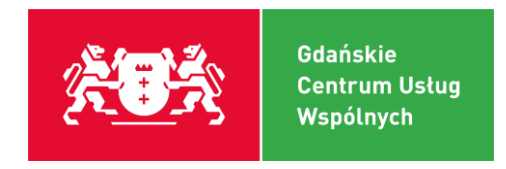

## 5) Zadanie: Podpis pod potwierdzeniem zakupu

|                     |                          |                      | - ,                           |     |                                 |                              |                                                                                             |                                                                                                | ,                      | ung e                               | ,                                                                                                    |
|---------------------|--------------------------|----------------------|-------------------------------|-----|---------------------------------|------------------------------|---------------------------------------------------------------------------------------------|------------------------------------------------------------------------------------------------|------------------------|-------------------------------------|----------------------------------------------------------------------------------------------------|
| ecenie #463 (JO - P | Podpisanie formularza po | dpisem elektroniczny | ym / Wniosek o zaangażowanie) |     |                                 | 1 z2                         |                                                                                             | — + Skala au                                                                                   | tomatyczna ‡           |                                     | na se fan de la seconde de la seconde de la seconde de la seconde de la seconde de la seconde de la seconde de |
| Informacje ogólne   | •                        |                      |                               |     |                                 |                              |                                                                                             |                                                                                                |                        |                                     |                                                                                                    |
| Jednostka           | PAŃSTWOWE SZKOŁY         | BUDOWNICTWA          |                               |     |                                 |                              |                                                                                             |                                                                                                | PAN STWOWE SZKOŁ       | BUDOWNICTV<br>lina Arendt-Zub       | ek .                                                                                                    |
| )soba rejestrująca  | Halina Arendt-Zubek      |                      |                               |     |                                 |                              |                                                                                             |                                                                                                | Gdans                  | k, dnia 2019-06-                    | 27                                                                                                    |
| Sprawa              | 3/WOZ/2019/PSB - null    | D.                   |                               |     |                                 |                              | Wniosek o zaangažow                                                                         | anie nr 3/W07/2019/PS                                                                          | в                      |                                     |                                                                                                    |
| iment do podpisu    | 3354/2019/W - 3. Potwi   | erdzenie zakupu (396 | 8) Podpisz 🔂                  |     |                                 |                              | THIOTOR O LUNIQUEON                                                                         |                                                                                                |                        |                                     |                                                                                                    |
| OK                  | Zakoścz                  | Anutui               |                               | Da  | ta zlecenia:                    | 2019-06-27                   |                                                                                             |                                                                                                |                        |                                     |                                                                                                    |
| UK                  | Zakolicz                 | Anuluj               |                               | Zle | cający:                         | PAŃSTWO                      | WE SZKOŁY BUDOWNICTWA                                                                       |                                                                                                |                        |                                     |                                                                                                    |
|                     |                          |                      |                               | Do  | min wykonania zlecer<br>stawca: | via: 2019-06-27<br>XXX       |                                                                                             |                                                                                                |                        |                                     |                                                                                                    |
|                     |                          |                      |                               | Ter | min zapłaty:                    | 2019-06-27                   |                                                                                             |                                                                                                |                        |                                     |                                                                                                    |
|                     |                          |                      |                               | Fo  | rma płatności:                  | Przelew                      |                                                                                             |                                                                                                |                        |                                     |                                                                                                    |
|                     |                          |                      |                               | Nr  | Dział                           | Rozdział                     |                                                                                             |                                                                                                | Świadczenie            |                                     | Kwota brutto                                                                                                   |
|                     |                          |                      |                               | 1   | wychowanie                      | 80101 - Szkoły pod           | stawowe                                                                                     |                                                                                                | 421-04 INNE MATERIA    | ŁY                                  | 500,0                                                                                                    |
|                     |                          |                      |                               |     |                                 |                              |                                                                                             |                                                                                                |                        | RAZ                                 | EM: 500,0                                                                                                    |
|                     |                          |                      |                               | Pol | wierdzam celowość, k            | egalność i gospodarność      | i zatwierdzam do realizacji.<br>2019-06-27 1<br>777465379013430;<br>7Podpis elektroniczny D | 4:07:47, Marcin Łukasz Kołeck<br>1818022638942874392081352362<br>rrektora lub upoważnionego Pi | i<br>2315<br>acownika/ |                                     |                                                                                                    |
|                     |                          |                      |                               | Nr  | Dział                           | Rozdział                     | Paragraf                                                                                    | Świadczenie                                                                                    | Kategoria              | Nr zadania                          | Kwota brutto                                                                                                   |
|                     |                          |                      |                               | 1   | 801 Oświata i<br>wychowanie     | 80101 - Szkoły<br>podstawowe | 421 - Zakup materiałów i<br>wyposażenia                                                     |                                                                                                | GWB                    | 3.1.2.1/<br>WRS-WE<br>Organizowanie | 500.00                                                                                                    |

Klikamy PODPISZ i ZAKOŃCZ.

Obsługa tego zadania kończy obsługę procesu.

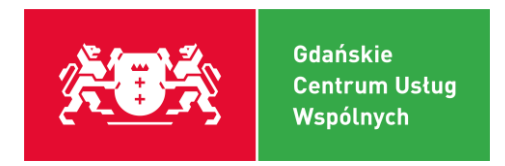

## 5. PROCES: Obieg dokumentu faktury

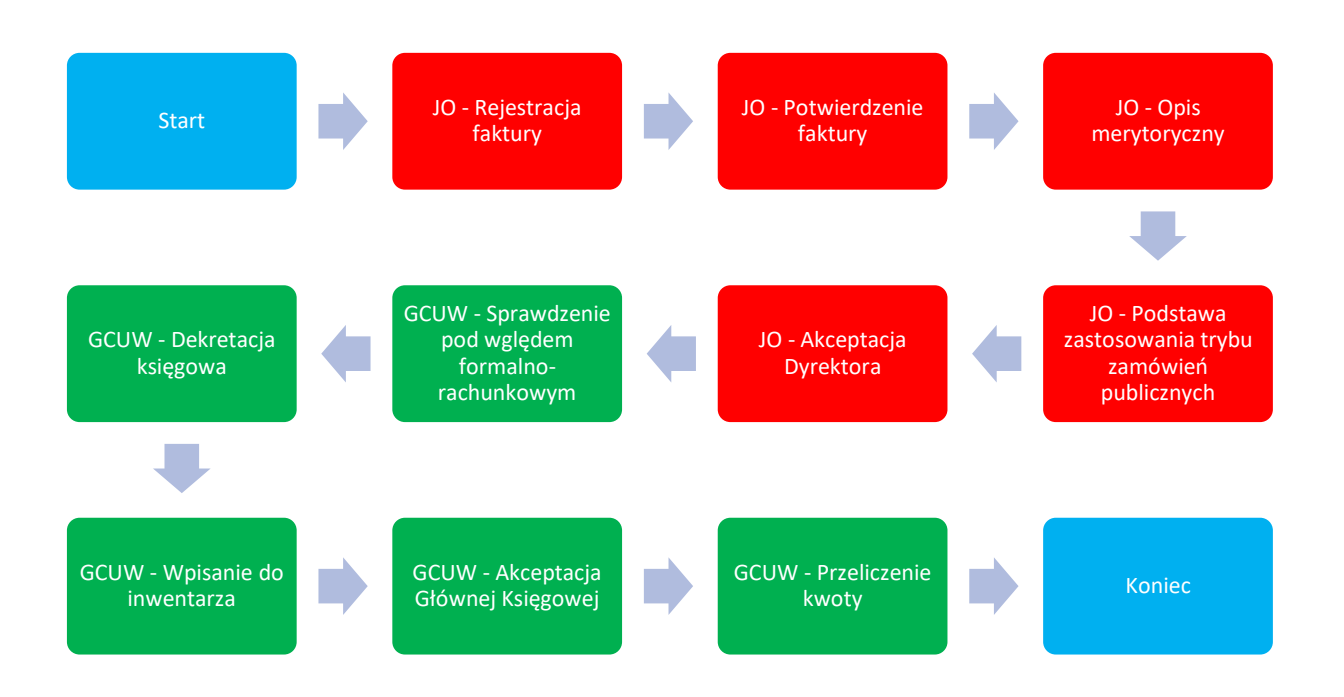

Obieg dokumentu faktury pozwala na rejestrację otrzymanej faktury i jej weryfikację pod kątem merytorycznym przez użytkowników oraz zapewni przekazanie tej informacji pomiędzy poszczególnymi uczestnikami procesu w celu szczegółowej kontroli formalno – rachunkowej, dokonania płatności oraz zaksięgowania w systemie księgowym.

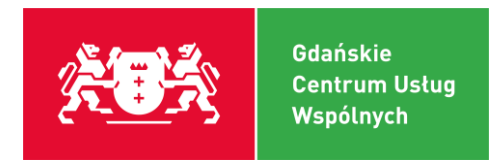

## 1) Zadanie: Rejestracja faktury

- Na potrzeby rejestracji faktur został utworzony serwer pozwalający na rejestrację i obsługę maili z dokumentem faktury przez kancelarię GCUW. Skrzynka pozwala na przyjęcie dokumentu **tylko w formacie PDF**.
- □ Zeskanowany dokument w **formacie PDF** należy przesłać na adres mailowy:

## faktury@gcuw.pl

Dokument następnie w ciągu około 2 minut pojawia się u Państwa w puli.

| Zadania  | Nadzór  | Zastępstwa     |             |             |
|----------|---------|----------------|-------------|-------------|
| Realizow | ane (5) | Niepobrane (0) | Uśpione (0) | W puli (43) |
| Lista    | zadań   |                |             |             |

Z listy zadań z puli poprzez kliknięcie myszą pobieramy zadanie. Po pobraniu zadania z puli zyskuje ono status REALIZOWANE.

|   | 5 | GDAŃSKIE CENTRUM USŁUG<br>WSPÓLNYCH | FAK | Obieg dokumentu<br>faktury | Rejestracja faktury | 184936 | 2022-09-22 |  |
|---|---|-------------------------------------|-----|----------------------------|---------------------|--------|------------|--|
| • |   |                                     |     |                            |                     |        |            |  |

Po kliknięciu pozycji pojawia się do obsługi pierwsze zadanie. By wypełnić odpowiednie parametry należy kliknąć EDYTUJ.

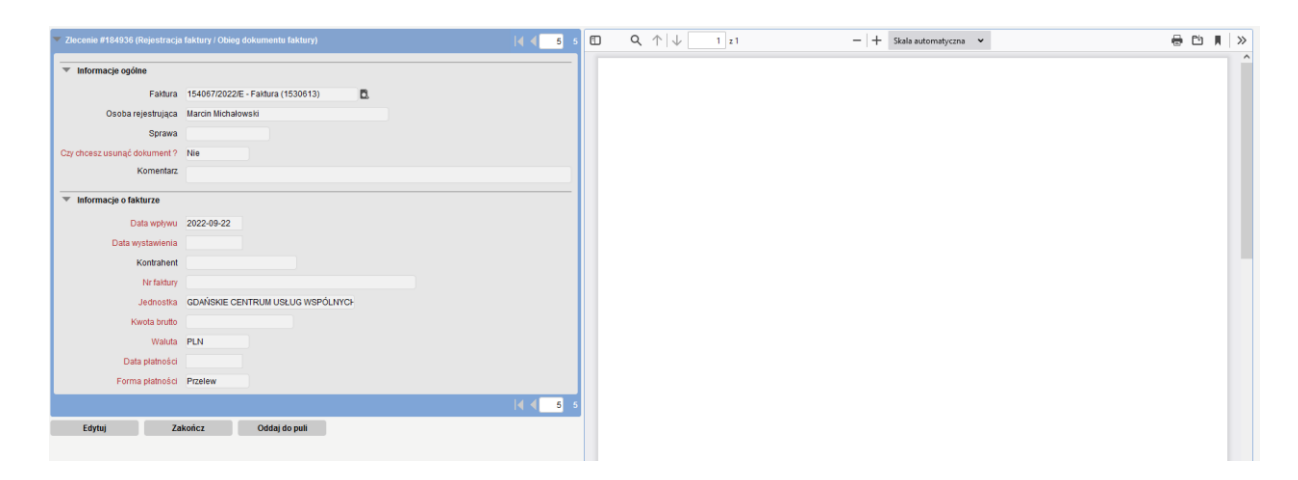

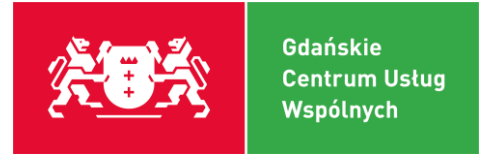

### Pola do wypełnienia:

- □ SPRAWA: nadawany nr przez system.
- □ Czy chcesz usunąć dokument: z listy rozwijanej wybór TAK/NIE. W przypadku zaznaczenia opcji TAK i zakończeniu zadania faktura zostaje usunięta.
- □ KOMENTARZ: Nie jest obowiązkowy. Jednak podczas obsługi tego procesu można zasygnalizować ew. istotne elementy na które należy zwrócić uwagę.
- DATA WPŁYWU: Określa się datę, tj. data wpływu dokumentu do jednostki.
- DATA WYSTAWIENIA: Data wystawienia dokumentu przez kontrahenta.
- □ KONTRAHENT: Nie wypełnia się. Pracownik GCUW wypełnia na etapie zadania "Sprawdzenie formalno – rachunkowe".
- **NR FAKTURY:** nr dokumentu wystawionego przez kontrahenta.
- □ JEDNOSTKA: wybór swojej jednostki.
- **KWOTA BRUTTO:** kwota określona na dokumencie.
- □ WALUTA: wybór waluty
- DATA PŁATNOŚCI: termin określony na dokumencie.
- FORMA PŁATNOŚCI: z listy rozwijanej wybieramy GOTÓWKA/PRZELEW. W przypadku płatności gotówkowej należy zarejestrować (zeskanować i przesłać do systemu) pismo dot. zwrotu na konto pracownika.

Na każdym etapie zadanie można oddać do puli. Wówczas inny użytkownik który ma uprawnienia do realizacji tego zadania może pobrać dokument. W każdym zadaniu istnieje możliwość oddania do puli.

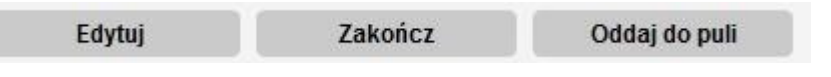

Po wypełnieniu powyższych parametrów zaznaczamy ZAKOŃCZ.

| OK | Zakończ | Anuluj |
|----|---------|--------|
|----|---------|--------|

Zasada edycji i zakończenia jest taka sama jak w tym zadaniu.

Po zakończeniu odpowiedniego zadania użytkownik otrzyma do realizacji kolejne zadanie. Wówczas pojawi się ono w zakładce W PULI (w przypadku uprawnienia kilku osób do tego zadania) lub w zakładce REALIZOWANE (w przypadku realizacji zadania tylko przez jedną osobę).

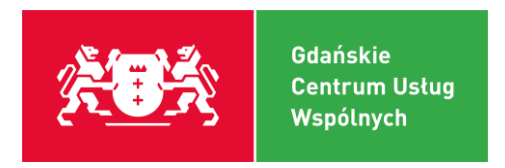

## 2) Zadanie: Potwierdzenie faktury

| Zlecenie #184936 (F                  | Potwierdzenie faktury / Obieg dokumentu faktury)     |   | <b>  4                                   </b> | Q | 1 | $\uparrow  \downarrow$ | $\uparrow   \downarrow \_ 1 z 1$ | ↑   ↓ 1 z 1 | $\uparrow  \downarrow \_ 1 z1 -  +$ | ↑   ↓ 1 z 1 -   + Skala automatyczna • |
|--------------------------------------|------------------------------------------------------|---|-----------------------------------------------|---|---|------------------------|----------------------------------|-------------|-------------------------------------|----------------------------------------|
| <ul> <li>Informacje ogóln</li> </ul> | e                                                    |   |                                               |   |   |                        |                                  |             |                                     |                                        |
| Faktura                              | 154067/2022/E - Faktura (1530613)                    |   |                                               |   |   |                        |                                  |             |                                     |                                        |
| Dokument                             |                                                      |   |                                               |   |   |                        |                                  |             |                                     |                                        |
| Osoba rejestrująca                   | Marcin Michałowski                                   |   |                                               |   |   |                        |                                  |             |                                     |                                        |
| Sprawa                               | 21/FAK/2022/GCUW - Faktura nr TEST z dnia 2022-09-22 | ۵ |                                               |   |   |                        |                                  |             |                                     |                                        |
| Informacje o fakt                    | turze                                                |   |                                               |   |   |                        |                                  |             |                                     |                                        |
| Jednostka                            | GDAŃSKIE CENTRUM USŁUG WSPÓLNYCH                     |   |                                               |   |   |                        |                                  |             |                                     |                                        |
| Kontrahent                           |                                                      |   |                                               |   |   |                        |                                  |             |                                     |                                        |
| Data wpływu                          | 2022-09-22                                           |   |                                               |   |   |                        |                                  |             |                                     |                                        |
| Nr faktury                           | TEST                                                 |   |                                               |   |   |                        |                                  |             |                                     |                                        |
| Data wystawienia                     | 2022-09-22                                           |   |                                               |   |   |                        |                                  |             |                                     |                                        |
| Data płatności                       | 2022-09-22                                           |   |                                               |   |   |                        |                                  |             |                                     |                                        |
| Kwota brutto                         | 0,00                                                 |   |                                               |   |   |                        |                                  |             |                                     |                                        |
| Waluta                               | PLN                                                  |   |                                               |   |   |                        |                                  |             |                                     |                                        |
| 🔻 Obsługa zadania                    | - Potwierdzenie faktury przez jednostkę              |   |                                               |   |   |                        |                                  |             |                                     |                                        |
| Potwierdzenie faktury                | Tak                                                  |   |                                               |   |   |                        |                                  |             |                                     |                                        |
| Komentarz                            |                                                      |   |                                               |   |   |                        |                                  |             |                                     |                                        |
|                                      |                                                      |   | 4 5 5                                         |   |   |                        |                                  |             |                                     |                                        |
| Edvtui                               | Zakończ Oddaj do puli                                |   |                                               |   |   |                        |                                  |             |                                     |                                        |
|                                      |                                                      |   |                                               |   |   |                        |                                  |             |                                     |                                        |

### Pola do wypełnienia:

- DOTWIERDZENIE FAKTURY: z listy rozwijanej wybór TAK/NIE
- □ KOMENTARZ: w przypadku zaznaczenia **NIE** w POTWIERDZENIU FAKTURY należy uzupełnić komentarz o przyczynie nie potwierdzenia dokumentu. Jest to parametr konieczny.

Klikamy OK -> ZAKOŃCZ

Zaznaczenie opcji NIE w przypadku potwierdzenia faktury i zakończenia zadania zadanie zostanie zwrócone do etapu realizacji zadania REJESTRACJA FAKTURY.

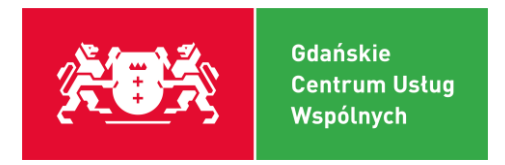

## 3) Zadanie: Opis merytoryczny

Przykład

| Obsługa              | Związk     | i~ Opera          | cje Met            | tryka           | Historia~ |            |           | <br>  |       |  | <br>  |              |
|----------------------|------------|-------------------|--------------------|-----------------|-----------|------------|-----------|-------|-------|--|-------|--------------|
| Zlecenie #184936     | (Opis m    | erytoryczny faktu | ury / Obieg doku   | mentu faktur    | ע)        |            | 4 4 5 5   | Q ↑ ↓ | 1 z 1 |  | -   + | Skala automa |
| Informacje og        | jólne      |                   |                    |                 |           |            |           |       |       |  |       |              |
| D                    | okument    |                   |                    |                 |           |            |           |       |       |  |       |              |
|                      | Faktura    | 154067/2022/E - F | aktura (1530613)   |                 |           | <b>D</b> . |           |       |       |  |       |              |
| Osoba reje           | strująca   | Marcin Michałows  | ki                 |                 |           |            |           |       |       |  |       |              |
|                      | Sprawa     | 21/FAK/2022/GCU   | W - Faktura nr TES | ST z dnia 2022- | -09-22    |            | ۵.        |       |       |  |       |              |
| Informacje o f       | fakturze   |                   |                    |                 |           |            |           |       |       |  |       |              |
| Je                   | ednostka   | GDAŃSKIE CENTR    | NUM USŁUG WSPÓ     | DLNYCH          |           |            |           |       |       |  |       |              |
| Ко                   | ntrahent   |                   |                    |                 |           |            |           |       |       |  |       |              |
| Data                 | wpływu     | 2022-09-22        |                    |                 |           |            |           |       |       |  |       |              |
| N                    | r faktury  | TEST              |                    |                 |           |            |           |       |       |  |       |              |
| Data wys             | tawienia   | 2022-09-22        |                    |                 |           |            |           |       |       |  |       |              |
| Data p               | ołatności  | 2022-09-22        |                    |                 |           |            |           |       |       |  |       |              |
| Kwo                  | ta brutto  | 0,00              |                    |                 |           |            |           |       |       |  |       |              |
| Dowrót do rejectraci | i fekturov | PLN               |                    |                 |           |            |           |       |       |  |       |              |
| Ko                   | mentarz    | IND               |                    |                 |           |            |           |       |       |  |       |              |
| Faktura              | dotyczy    |                   |                    |                 |           |            |           |       |       |  |       |              |
| Wniosek o zaanga:    | żowanie    |                   |                    |                 |           |            |           |       |       |  |       |              |
| Realizacja prze:     | z referat  |                   |                    |                 |           |            |           |       |       |  |       |              |
| Obsługa zadar        | nia - Opis | merytoryczny fa   | iktury             |                 |           |            |           |       |       |  |       |              |
| Opis merytory        | czny 🕜     |                   |                    |                 |           |            |           |       |       |  |       |              |
|                      |            |                   |                    |                 |           |            |           |       |       |  |       |              |
|                      |            |                   |                    |                 |           |            |           |       |       |  |       |              |
| Status podmiotu      | VAT / op   | odatko - LISTA Ol | BOWIĄŻKOWA         |                 |           | <b>₹</b> ‡ | Kolumny V |       |       |  |       |              |
| LP                   |            |                   | Rodzaj o           | podatkowani     | a*        |            |           |       |       |  |       |              |
| Edytuj               |            | Zakończ           | Oddaj do pul       | li              |           |            |           |       |       |  |       |              |
|                      |            |                   |                    |                 |           |            |           |       |       |  |       |              |

### Pola do wypełnienia:

- POWRÓT DO REJESTRACJI FAKTURY: z listy rozwijanej wybór "TAK/NIE". W przypadku zaznaczenia opcji "TAK", uzupełnieniu parametru "KOMENTARZ" i wybranie opcji "ZAKOŃCZ", dokument wróci do zadania "Rejestracja faktury".
- **KOMENTARZ:** wypełniany w przypadku wypełnienia ANULOWANIE: TAK
- □ FAKTURA DOTYCZY: lista rozwijana DOKUMENT BEZ UMOWY/UMOWA/WNIOSEK O ZAANGAŻOWANIE. Należy odpowiednio wybrać.
- WNIOSEK O ZAANGAŻOWANIE w przypadku zaznaczenia gdy FAKTURA DOTYCZY wniosku o zaangażowanie odblokuje się pole do pobrania odpowiedniego wniosku, wówczas klikamy SZUKAJ. Otwiera się nowe okno z dostępnymi wnioskami o zaangażowanie do pobrania.

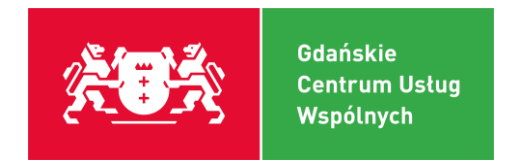

| Szukaj Wszystkie otwarte N      | loje otwarte |                     |                                   |
|---------------------------------|--------------|---------------------|-----------------------------------|
| Sprawy - Wniosek o zaangażowani |              |                     |                                   |
| Lp. Nr sprawy =                 | Temat ≈      | Właściciel sprawy = | Podmiot ≡                         |
| 1 2/WOZ/2019/PSB                |              | Halina Arendt-Zubek | PAŃSTWOWE SZKOŁY BUDOWNICTWA(190) |

Klikamy odpowiednią pozycję.

Po pobraniu wniosku o zaangażowanie wygląda to następująco.

| Faktura dotyczy         | Wniosku | o zaangażowanie | •                     |
|-------------------------|---------|-----------------|-----------------------|
| Wniosek o zaangażowanie | 1049    | Szukaj 🕞        | 2/WOZ/2019/PSB - NULL |

REALIZACJA PRZEZ REFERAT: z listy rozwijanej wybieramy odpowiednio referat przez jaki ma być realizowany dokument.

| eferat   | ~                                      | • |
|----------|----------------------------------------|---|
| - Opis   | Dochody wasne                          |   |
| ny 🕜     | Projekty unijne                        |   |
|          | Wydatki budżetowe                      |   |
|          | Zakładowy fundusz świadczeń socjalnych |   |
| AT / opo | odatko - LISTA OBOWIĄZKOWA             |   |

- OPIS MERYTORYCZNY: wypełnia się czego dotyczy zakup, jego przeznaczenie i do jakiego celu będzie wykorzystywany oraz w jakiej działalności szkoły będzie wykorzystywany (sekretariat, świetlica, kuchnia, gabinety, sala lekcyjna nr..., itp.)
  - Dla wygody użytkowników opisujących faktury żywieniowy, wprowadzono automatyczny opis faktur. Wystarczy odznaczyć niebieski znaczek w dolnym prawym rogu
- STATUS PODMIOTU VAT ORAZ RODZAJ OPODATKOWANIA: wybiera się DODAJ WIERSZ.
   Pojawia się okno z listą rozwijaną do wyboru.

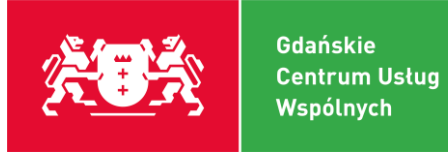

| *Rodzaj opodatkowania | ~~~~~~~~~~~~~~~~~~~~~~~~~~~~~~~~~~~~~~                                 |   |
|-----------------------|------------------------------------------------------------------------|---|
| Dodaj wiersz          | STATUS: Czynny podatnik VAT                                            | П |
|                       | STATUS: Bierny podatnik VAT                                            |   |
|                       | STATUS: Nie podlega                                                    |   |
|                       | RODZAJ: Opodatkowana (odliczona w 100%)                                |   |
|                       | RODZAJ: Opodatkowana i zwolniona (odliczana proporcją)                 |   |
|                       | RODZAJ: Opodatkowana i niepodlegająca VAT (odliczane prewskaźnikiem)   |   |
|                       | RODZAJ: Opodatkowana, zwolniona i niepodlegająca VAT (odliczane prewsk |   |
|                       | RODZAJ: Zwolniona lub nie podlegająca VAT (bez odliczenia)             |   |

Zawsze należy wybrać odpowiedni STATUS i RODZAJ (status weryfikujemy odpowiednio na stronie Ministerstwa Finansów który jest dostępny na stronie <u>https://ppuslugi.mf.gov.pl/\_/</u>).

Po wypełnieniu wygląd jest następujący:

| .Р  | E     | 曲     | Status podmiotu VAT oraz rodzaj opodatkowania 📟                                          |  |  |  |  |
|-----|-------|-------|------------------------------------------------------------------------------------------|--|--|--|--|
| 1   | 1     | Û.    | ATUS: Czynny podatnik VAT                                                                |  |  |  |  |
| 2   | /     | Û     | RODZAJ: Wydatki związane ze sprzedażą zwolnioną lub nie podlegającą VAT (bez odliczenia) |  |  |  |  |
| Doc | lanie | e wie | ersza Operacje                                                                           |  |  |  |  |

Po wypełnieniu wszystkich parametrów w zadaniu klikamy OK -> ZAKOŃCZ.

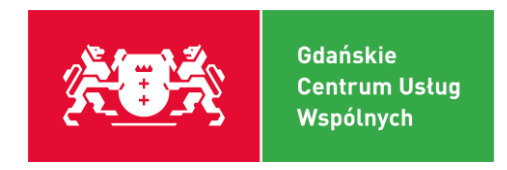

## 4) Zadanie: Podpis elektroniczny pod opisem merytorycznym do faktury

| Zlecenie #457 (Podpis elektroniczny pod opisem merytorycznym faktury / Obieg dokumentu faktury)                                                                                                    | 🔲 🔎 🏠 1 z 1 — + Skala automatyczna 🗘                                                                                                    |
|----------------------------------------------------------------------------------------------------|----------------------------------------------------------------------------------------------------|
| Złecenie #457 (Podpis elektroniczny pod opisem merytorycznym faktury / Obieg dokumentu faktury)         Podpis elektroniczny pod opisem merytorycznym faktury         Faktura       614/2019/E - Faktura (3957)         Dokument       Dokument         Dokument do podpisu       3346/2019/W - 01. Opis merytoryczny (3960)         Osoba rejestrująca       Admin Administrator         Sprawa       6/FAK/2019/GCUW - Faktura nr 200 z dnia 2019-06-26         Dokument do poprawy          OK       Zakończ | P       1 z1       - + Skala automatyczna +         Wydruk Metryki Faktury       Nr faktury:       200         Data wpływu:       2019-06-25         Data wystawienia:       2019-06-26         Kwota brutto:       110.70         Kontrahent:       Sprawdzono pod względem merytorycznym.         Opis merytoryczny faktury:       FV         Rodzaj opodatkowania       STATUS: Czynny podatnik VAT         RODZAJ:       Wydatki związane ze sprzedażą zwolnioną lub nie podlegającą VAT (bez odliczenia) |
| Sprawa 6/FAK/2019/GCUW - Faktura nr 200 z dnia 2019-06-26 Dokument do poprawy  OK Zakończ Anuluj                                                                                                    | Data wystawienia: 2019-06-26<br>Kwota brutto: 110.70<br>Kontrahent:<br>Sprawdzono pod względem merytorycznym.<br>Opis merytoryczny faktury:<br>FV<br>Rodzaj opodatkowania<br>STATUS: Czynny podatnik VAT<br>RODZAJ: Wydatki związane ze sprzedażą zwolnioną lub nie podlegającą VAT (bez odliczenia)<br>//Podpis elektroniczny Dyrektora placówki                                                                                                    |

Po wypełnieniu poprzednich zadań generuje się pierwszy obraz metryki do dokumentu.

Klikamy EDYTUJ

### Pola do wypełnienia:

DO POPRAWY: Lista rozwijana TAK/NIE. W przypadku zaznaczenia TAK dokument wróci do poprzedniego zadania. W przypadku NIE dokument zostanie zaakceptowany i przejdzie do kolejnego zadania.

Po wypełnieniu pola do poprawy należy kliknąć PODPISZ. Po kliknięciu tego klawisza pojawiają się następujące okna do złożenia podpisu elektronicznego:

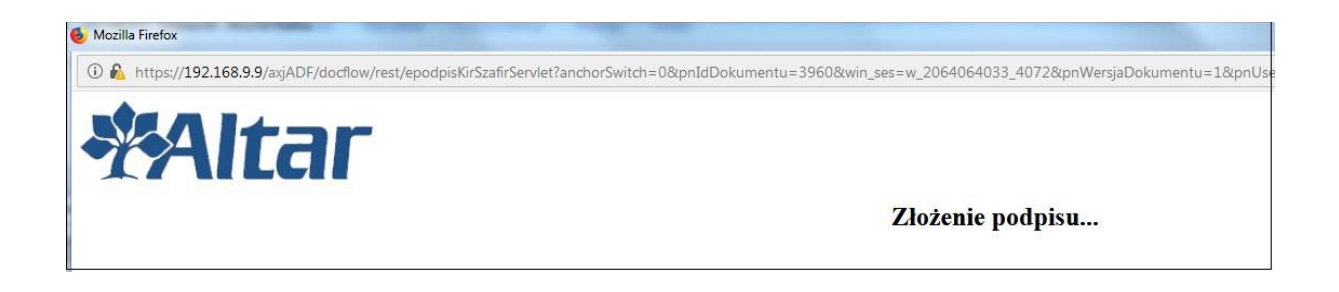

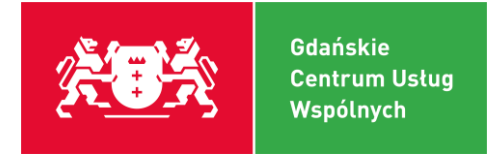

|   | Tresc dokumentu                                                                                            |                                                      |                                                    |                 |                   |  |
|---|----------------------------------------------------------------------------------------------------|------------------------------------------------------|----------------------------------------------------|-----------------|-------------------|--|
|   | Sformatowany 🔘 Binarny 🔘 Wyłączony                                                                         |                                                      |                                                    | Zapisz kopię    | Otwórz za p       |  |
| R | "2xml version="1.0" encoding="ISO-8859-2"2>                                                                |                                                      |                                                    |                 |                   |  |
| < | parameters>                                                                                                |                                                      |                                                    |                 |                   |  |
|   | <iddokumentu></iddokumentu>                                                                                |                                                      |                                                    |                 |                   |  |
|   | <idsprawv>1048</idsprawv>                                                                                  |                                                      |                                                    |                 |                   |  |
|   | <iduzvtkownika>40</iduzvtkownika>                                                                          |                                                      |                                                    |                 |                   |  |
|   | <kodszablonu>METFAP</kodszablonu>                                                                          |                                                      |                                                    |                 |                   |  |
|   | <tytuldokumentu>Opis merytoryczny faktury nr 200 z dnia 201</tytuldokumentu>                               | 9-06-26                                              |                                                    |                 |                   |  |
|   | <idklasydok>2</idklasydok>                                                                                 |                                                      |                                                    |                 |                   |  |
|   | <folderdokumentu>\Podpis elektronicznv</folderdokumentu>                                                   |                                                      |                                                    |                 |                   |  |
|   | <atrpir>DOK1</atrpir>                                                                                      |                                                      |                                                    |                 |                   |  |
|   | <idpodmiotuzew>PAŃSTWOWE SZKDŁY BUDOWNICTWA</idpodmiotuzew>                                                |                                                      |                                                    |                 |                   |  |
|   | <x1></x1>                                                                                                  |                                                      |                                                    |                 |                   |  |
|   | <jo>PAŃSTWOWE SZKDŁY BUDOWNICTWA</jo>                                                                      |                                                      |                                                    |                 |                   |  |
|   | <prare>Admin Administrator</prare>                                                                         |                                                      |                                                    |                 |                   |  |
|   | <sprg>6/FAK/2019/GCUW - Faktura nr 200 z dnia 2019-06-26<td>PRG&gt;</td><td></td><td></td><td></td></sprg> | PRG>                                                 |                                                    |                 |                   |  |
|   | <dokz></dokz>                                                                                              | Server 1                                             |                                                    |                 |                   |  |
|   | <x2></x2>                                                                                                  |                                                      |                                                    |                 |                   |  |
|   | <kontr></kontr>                                                                                            |                                                      |                                                    |                 |                   |  |
|   | <pre><numer faktury="">200</numer></pre>                                                                   |                                                      |                                                    |                 |                   |  |
|   | <pre><data wystawienia="">2019-06-26</data></pre>                                                          |                                                      |                                                    |                 |                   |  |
|   | <data wplywu="">2019-06-25</data>                                                                          |                                                      |                                                    |                 |                   |  |
|   | <pre><termin platnosci="">2019-06-26</termin></pre>                                                        |                                                      |                                                    |                 |                   |  |
|   | <pre></pre>                                                                                                |                                                      |                                                    |                 |                   |  |
|   | <kwota brutto="">110.70</kwota>                                                                            |                                                      |                                                    |                 |                   |  |
|   | <pre><opis mervtoryczny="">FV</opis></pre>                                                                 |                                                      |                                                    |                 |                   |  |
|   | <td dokumentu=""></td>                                                                                     |                                                      |                                                    |                 |                   |  |
|   | <x3></x3>                                                                                                  |                                                      |                                                    |                 |                   |  |
|   | <idjednorg>324</idjednorg>                                                                                 |                                                      |                                                    |                 |                   |  |
|   | <listv></listv>                                                                                            |                                                      |                                                    |                 |                   |  |
|   | <opod></opod>                                                                                              |                                                      |                                                    |                 |                   |  |
|   | <wiersz nr="1"></wiersz>                                                                                   |                                                      |                                                    |                 |                   |  |
| L | <pre>/rodzai onodatkowania\STATUS: Czumnu nodatnik \/</pre>                                                | MT/(rodzaj opodatkowania)                            |                                                    |                 |                   |  |
|   | Destructes anne //                                                                                         |                                                      |                                                    |                 |                   |  |
|   | Podpisvwanie dokumentu 1/1                                                                                 |                                                      |                                                    |                 |                   |  |
|   | DANE W BIJEORZE                                                                                            | 1. Prezen                                            | ntacja                                             |                 |                   |  |
|   | DAILE W DOTOKEL                                                                                            |                                                      |                                                    |                 |                   |  |
|   |                                                                                                    |                                                      |                                                    |                 | Ded               |  |
|   |                                                                                                    |                                                      |                                                    |                 | root              |  |
|   | Wy                                                                                                    | brałeś certyfikat kwalifikowany, składasz bezpieczny | / podpis.                                          |                 |                   |  |
|   | Kontynuowanie operacji spowoduje złożenie bezpi                                                            | ecznego podpisu elektronicznego rownowazr            | nego w skutkach prawných podpisowi własnoręcznemu. |                 |                   |  |
|   |                                                                                                    |                                                      |                                                    |                 | Po                |  |
|   |                                                                                                    |                                                      |                                                    |                 | <u></u>           |  |
|   | Pomiń prezentację kolejnych dokumentów                                                                     |                                                      |                                                    | 🔽 Pomiń podsuma | wanie kolejnych e |  |
|   | Certyfikat do podpisywania                                                                                 |                                                      |                                                    |                 |                   |  |
|   | walifikowany cerbifikat wystawiony dla:                                                                    | Wybierz                                              |                                                    |                 |                   |  |
|   | N=Marcin Łukasz Kotecki,C=PL                                                                               |                                                      |                                                    |                 |                   |  |
| C |                                                                                                    |                                                      |                                                    |                 |                   |  |
| V | Vystawca certyfikatu                                                                                       | (CONTRACT)                                           |                                                    |                 |                   |  |

Należy kliknąć PODPISZ.

Po kliknięciu PODPISZ pojawia się okno z wprowadzeniem kodu PIN do klucza.

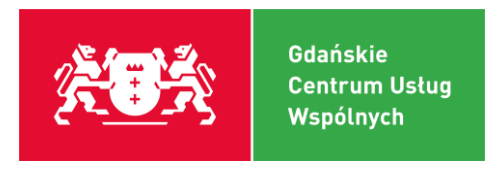

| Kwalifikowan<br>CN=Marcin Łuk<br>Wystawca ce<br>CN=COPE SZA | <b>y certyfikat wystawiony dla:</b><br>asz Kotecki,C=PL<br><b>rtyfikatu</b><br>FIR - Kwalifikowany,O=Krajowa Izba Rozliczeniowa ( | s.a., |
|-------------------------------------------------------------|----------------------------------------------------------------------------------------------------|-------|
| C=PL                                                        | Wprowadź PIN do klucza                                                                                                    | un a  |
| Trwały PIN                                                  | Ograniczony ilością operacji 🔹                                                                                                    | 1     |

Podpis pojawia się na metryce dokumentu podczas wprowadzenia pinu (podpisania elektronicznego).

| Mudruk Motoki                                                                        | Faktury                                                                                                    |
|--------------------------------------------------------------------------------------|----------------------------------------------------------------------------------------------------|
| vyuruk metryki i                                                                     | Faktury                                                                                                    |
| Nr faktury:                                                                          | 200                                                                                                    |
| Data wpływu:                                                                         | 2019-06-25                                                                                                    |
| Data wystawienia:                                                                    | 2019-06-26                                                                                                    |
| Kwota brutto:                                                                        | 110.70                                                                                                    |
| Kontrahent:                                                                          |                                                                                                    |
|                                                                                      |                                                                                                    |
| Sprawdzono pod wa                                                                    | <i>i</i> zględem merytorycznym.                                                                                                    |
| Sprawdzono pod w<br>Opis merytoryczny f                                              | /zględem merytorycznym.<br>faktury:                                                                                                    |
| Sprawdzono pod w<br>Opis merytoryczny f<br>FV                                        | /zględem merytorycznym.<br>faktury:                                                                                                    |
| Sprawdzono pod w:<br>Opis merytoryczny f<br>FV                                       | /zględem merytorycznym.<br>faktury:<br>Rodzaj opodatkowania                                                                                                    |
| Sprawdzono pod w:<br>Opis merytoryczny f<br>FV<br>STATUS: Czynny p                   | zględem merytorycznym.<br>faktury:<br>Rodzaj opodatkowania<br>podatnik VAT                                                                                                    |
| Sprawdzono pod w<br>Opis merytoryczny f<br>FV<br>STATUS: Czynny p<br>RODZAJ: Wydatki | rzględem merytorycznym.<br>faktury:<br>Rodzaj opodatkowania<br>podatnik VAT<br>i związane ze sprzedażą zwolnioną lub nie podlegającą VAT (bez odliczenia)                                                                                                 |
| Sprawdzono pod w<br>Opis merytoryczny f<br>FV<br>STATUS: Czynny p<br>RODZAJ: Wydatki | zględem merytorycznym.<br>faktury:<br>Rodzaj opodatkowania<br>podatnik VAT<br>i związane ze sprzedażą zwolnioną lub nie podlegającą VAT (bez odliczenia)<br>2019-06-27 10:06:27, Marcin Łukasz Kotecki                                                    |
| Sprawdzono pod w<br>Opis merytoryczny f<br>FV<br>STATUS: Czynny p<br>RODZAJ: Wydatki | zględem merytorycznym.<br>faktury:<br>Rodzaj opodatkowania<br>podatnik VAT<br>i związane ze sprzedażą zwolnioną lub nie podlegającą VAT (bez odliczenia)<br>2019-06-27 10:06:27, Marcin Łukasz Kotecki<br>77745537901343028180226389428743920813523622315 |

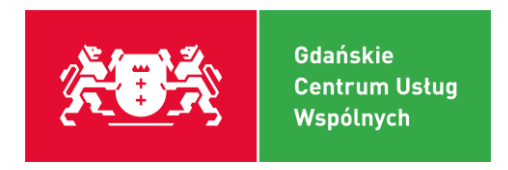

## 5) Zadanie: Podstawa zastosowania prawa zamówień publicznych

Przykład

| Zlecenie #184936 (Podsta                  | wa zastosowania trybu zamówień publicznych / Obieg dokumentu faktury) |   | $\Diamond \uparrow   \downarrow$ | 1 z 1 | -   + | 110% | ~ | - |
|-------------------------------------------|-----------------------------------------------------------------------|---|----------------------------------|-------|-------|------|---|---|
| Informacje ogólne                         |                                                                       | - |                                  |       |       |      |   |   |
| Dokument                                  | 1371245/2022/W - 99. Metryka faktury (zbiorczy) (1532328)             |   |                                  |       |       |      |   |   |
| Faktura                                   | 154067/2022/E - Faktura (1530613)                                     |   |                                  |       |       |      |   |   |
| Osoba rejestrująca                        | Marcin Michałowski                                                    |   |                                  |       |       |      |   |   |
| Sprawa                                    | 21/FAK/2022/GCUW - Faktura nr TEST z dnia 2022-09-22                  |   |                                  |       |       |      |   |   |
| <ul> <li>Informacje o fakturze</li> </ul> |                                                                       | - |                                  |       |       |      |   |   |
| Jednostka                                 | GDAŃSKIE CENTRUM USŁUG WSPÓLNYCH                                      |   |                                  |       |       |      |   |   |
| Faktura dotyczy                           | Umowy                                                                 |   |                                  |       |       |      |   |   |
| Kontrahent                                |                                                                       |   |                                  |       |       |      |   |   |
| Data wpływu                               | 2022-09-22                                                            |   |                                  |       |       |      |   |   |
| Nr faktury                                | TEST                                                                  |   |                                  |       |       |      |   |   |
| Data wystawienia                          | 2022-09-22                                                            |   |                                  |       |       |      |   |   |
| Data płatności                            | 2022-09-22                                                            |   |                                  |       |       |      |   |   |
| Kwota brutto                              | 0,00                                                                  |   |                                  |       |       |      |   |   |
| Waluta                                    | PLN                                                                   |   |                                  |       |       |      |   |   |
| Opis merytoryczny                         | TEST                                                                  |   |                                  |       |       |      |   |   |
| Powrót do rejestracji faktury             | Nie 🗸                                                                 |   |                                  |       |       |      |   |   |
| Komentarz                                 | Zwiń   Rozwiń                                                         |   |                                  |       |       |      |   |   |
|                                           | e Komentarz                                                           |   |                                  |       |       |      |   |   |
|                                           |                                                                       |   |                                  |       |       |      |   |   |
|                                           |                                                                       |   |                                  |       |       |      |   |   |
| 🔻 Obsługa zadania - Pod                   | stawa zastosowania trybu zamówień                                     |   |                                  |       |       |      |   |   |
| Zakupu dokonano w trybie                  | <b>v</b>                                                              |   |                                  |       |       |      |   |   |
| Artykuł PZP                               |                                                                       | • |                                  |       |       |      |   |   |
| Ujęto w magazynie                         | v                                                                     |   |                                  |       |       |      |   |   |
| ок                                        | Zakończ Anuluj                                                        |   |                                  |       |       |      |   |   |
|                                           |                                                                       |   |                                  |       |       |      |   |   |

### Pola do wypełnienia:

- POWRÓT DO REJESTRACJI FAKTURY: z listy rozwijanej wybieramy TAK/NIE (jeżeli TAK to nastąpi przejście do kolejnego etapu, jeżeli NIE nastąpi powrót do rejestracji faktury
- **ZAKUPU DOKONANO W TRYBIE:** wybieramy z listy rozwijanej
- ARTYKUŁ PZP: wybieramy z listy rozwijanej
- □ UJĘTO W MAGAZYNIE: wybór z listy rozwijanej TAK/NIE. (dotyczy faktur sfinansowanych z dochodów własnych faktury żywieniowe).

# 6) Zadanie: Podpis pod podstawą zastosowania prawa zamówień publicznych

Przykład

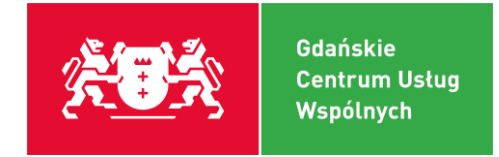

| Zlecenie #457 (Podpi | is elektroniczny pod podstawą trybu za  | mówień / Obieg dokum | entu faktury) | 🔲 👂 🛊 🖡 🚺 1]z1                                  |                                                                                                  | — 🕂 Skala automatyczna 🗧                                                                                                    |
|----------------------|-----------------------------------------|----------------------|---------------|-------------------------------------------------|--------------------------------------------------------------------------------------------------|----------------------------------------------------------------------------------------------------|
| Podpis elektronic:   | zny pod podstawą trybu zamówień publ    | licznych             |               |                                                 |                                                                                                  |                                                                                                    |
| Faktura              | 614/2019/E - Faktura (3957)             | D.                   |               |                                                 |                                                                                                  |                                                                                                    |
| Dokument             | 3347/2019/W - 99. Metryka faktury (zbio | orczy) (3961)        | ۵             | Wydruk Metryki Eaktur                           | DV.                                                                                              |                                                                                                    |
| Dokument do podpisu  | 3348/2019/W - 02. Uzupełnienie dany     | ch (3962)            | Podpisz 🖸     |                                                 | · y                                                                                              |                                                                                                    |
| Osoba rejestrująca   | Admin Administrator                     |                      |               | Nr faktury: 200                                 |                                                                                                  |                                                                                                    |
| Sprawa               | 6/FAK/2019/GCUW - Faktura nr 200 z d    | nia 2019-06-26       | D.            | Data wpływu: 201                                | 9-06-25                                                                                          |                                                                                                    |
| Dokument do poprawy  | Nie 💌                                   |                      |               | Data wystawienia: 201                           | 9-06-26                                                                                          |                                                                                                    |
|                      |                                         |                      |               | Kwota brutto: 110.                              | .70                                                                                              |                                                                                                    |
| OK                   | Zakoncz Anuluj                          |                      |               | Kontrahent:                                     |                                                                                                  |                                                                                                    |
|                      |                                         |                      |               | Sprawdzono pod względer                         | m merytorycznym.                                                                                 |                                                                                                    |
|                      |                                         |                      |               | Opis merytoryczny faktury:                      |                                                                                                  |                                                                                                    |
|                      |                                         |                      |               | FV                                              |                                                                                                  |                                                                                                    |
|                      |                                         |                      |               |                                                 | Rodzaj opodatko                                                                                  | owania                                                                                                    |
|                      |                                         |                      |               | STATUS: Czynny podatnil                         | k VAT                                                                                            |                                                                                                    |
|                      |                                         |                      |               | RODZAJ: Wydatki związa                          | ne ze sprzedażą zwolnioną lub nie po                                                             | dlegającą VAT (bez odliczenia)                                                                                                    |
|                      |                                         |                      |               |                                                 |                                                                                                  | 2019-06-27 10:06:27, Marcin Łukasz Kotecki<br>7774653700134028180226380428743920813632822315<br>7Podpis elektroniczny Dyrektora placówki<br>lub osoby upoważnionej/ |
|                      |                                         |                      |               | Podstawa zastosowania tr                        | ybu zamówień publicznych.                                                                        |                                                                                                    |
|                      |                                         |                      |               | Zakupu dokor<br>podlega nie d<br>publicznych (l | nano w trybie: nie podlega: nie<br>lotyczy Ustawy Prawo zamówień<br>DZ. U. z 2017 r. poz. 1579). |                                                                                                    |
|                      |                                         |                      |               | /Pod                                            | lpis elektroniczny Dyrektora placówki<br>lub osoby upoważnionej/                                 |                                                                                                    |

Zasada obsługi tego zadania jest podobna jak przedstawiono w rozdziale *nr 4 Podpis elektroniczny pod opisem merytorycznym do faktury.* 

## 7) Zadanie: Akceptacja Dyrektora

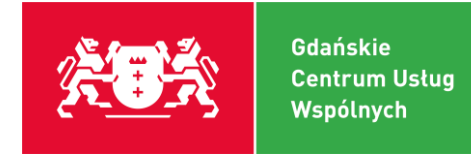

| Ziecenie #457 (Akceptac                    | ga Dyrekiora / Obieg Ookumeniu lakiuny)             | 6 5            |           | PE                              | 1 22                                                 |        |                     |       |                     | - 1.7 | Skala automa      | tyczna +               |                   |
|--------------------------------------------|-----------------------------------------------------|----------------|-----------|---------------------------------|------------------------------------------------------|--------|---------------------|-------|---------------------|-------|-------------------|------------------------|-------------------|
| Informacje ogólne                          |                                                     |                | id: 6     | 500231                          |                                                      |        |                     |       |                     |       |                   |                        |                   |
| Dokument                                   | 3347/2019/W - 99. Metryka faktury (zbiorczy) (3961) | ۵.             | FA        | KTURA                           | F/ 60/05/2019 /SP92                                  | 2      |                     |       |                     |       |                   |                        |                   |
| Faktura                                    | 614/2019/E - Faktura (3957)                         |                | Dat       | usetavia                        | nia: 2019.05.01                                      | D      | ata wakonania uslua | -2010 | 05                  |       |                   | oryginar               |                   |
| Osoba rejestrująca                         | Admin Administrator                                 |                | G         | nina Miast                      | a Gdańska                                            |        | ata wykonania usług | 2013- |                     |       |                   |                        |                   |
| Sprawa                                     | 8/FAK/2019/GCUW - Faktura nr 200 z dnia 2019-06-28  | D.             | ul.<br>80 | Nowe Og<br>803 Gdań<br>583.00.1 | rody 8/12<br>sk<br>1.969                             |        |                     |       |                     |       |                   |                        |                   |
| Informacje o fakturze                      |                                                     |                | W         | stawca                          | 1-505                                                |        |                     |       | _                   |       |                   |                        |                   |
| Jednostka                                  | PAŃSTWOWE SZKOŁY BUDOWNICTWA                        |                | Na        | owa                             | SZKOŁA PODSTAWOWA N                                  | IR 92  |                     |       |                     |       |                   |                        |                   |
| Faktura dotyczy                            | Wniosku o zaangażowanie                             |                | Ad        | es                              | STARTOWA 9                                           |        |                     |       |                     |       |                   |                        |                   |
| Wniosek o zaangażowanie                    | 1049 2/WOZ/2019/PSB - null                          |                | Ba        | ık                              | PKO S.A.                                             |        |                     |       |                     |       | MY                | SCHOOL                 |                   |
| Kontrahent                                 |                                                     |                | Ко        | nto                             | 11124012681111001038483                              | 3586   |                     |       |                     |       | ul. JANA<br>80-23 | MATEJKI 1/<br>2 GDAŃSK | 1                 |
| Data wpływu                                | 2019-06-25                                          |                |           |                                 |                                                      |        |                     |       |                     |       |                   |                        |                   |
| Nr faktury                                 | 200                                                 |                | Na        | bywca                           |                                                      |        |                     |       | -                   |       |                   |                        |                   |
| Data wystawienia                           | 2019-06-26                                          |                | Na        | zwa                             | MY SCHOOL                                            |        |                     |       |                     |       |                   |                        |                   |
| Termin płatności                           | 2019-06-26                                          |                | Ad        | res                             | ul. JANA MATEJKI 1/1<br>80-232 GDAŃSK                |        |                     |       |                     |       |                   |                        |                   |
| Kwota brutto                               | 110,7                                               |                | NI        |                                 | 5840301278                                           |        |                     |       |                     |       |                   |                        |                   |
| Opis merytoryczny                          | FV                                                  |                |           |                                 | SA SUCCESSION DE DORACH. L. I                        |        |                     |       |                     |       |                   |                        |                   |
| Zakupu dokonano w trybie                   | nie podlega                                         |                |           |                                 |                                                      |        |                     |       |                     |       |                   |                        |                   |
| Artykuł PZP                                | nie dotyczy                                         |                | Op        | s : r                           | najem sali lekcyjnej za mc maj 20                    | 019 r. |                     |       |                     |       |                   |                        |                   |
| Ujęto w magazynie                          | Nie                                                 |                | Ka        | ta: £                           | 51195177                                             |        | v.                  |       |                     |       |                   |                        |                   |
| <ul> <li>Stwierdzenie lealności</li> </ul> | pi, gospodarności i celowości                       | C              | Lp        | PKWIU                           | Nazwa towaru lub uslugi                              | llość  | Klasyfikacja bud.   | jm    | Cena<br>jednostkowa | % VAT | Wartość<br>Netto  | Wartość VAT            | Wartośi<br>Brutto |
| Akceptacja                                 |                                                     |                | 1         |                                 | najem sali lekcyjnej (za m-c<br>05/2019 i najem sali | 3,0    | 801.80101.075.0.    | H     | 30,00               | 23%   | 90.00             | 20,70                  | 1                 |
| Potwierdzenie pratności<br>Komostarz       |                                                     |                |           |                                 | lekcyjnej                                            |        | GWB                 |       |                     |       |                   |                        |                   |
| Komentaiz                                  | ⊟ Marcin Kotecki 2019-06-26 14:09:49                | Zwiń   Rozwiń  |           |                                 |                                                      |        | 2                   |       |                     |       |                   |                        |                   |
|                                            | 5                                                   |                |           |                                 |                                                      |        |                     |       |                     |       |                   |                        |                   |
|                                            | E Halina Arendt-Zubek 2019-06-27 08:57:00           |                |           |                                 |                                                      |        |                     |       |                     |       |                   |                        |                   |
|                                            | 1                                                   |                |           |                                 |                                                      |        | Razem               |       |                     | 90    | 0,00              | 20,70                  | 1                 |
|                                            |                                                     | <b>∢ ∢ 6</b> 6 |           |                                 |                                                      |        |                     |       |                     |       |                   |                        |                   |
| Edytuj                                     | Zakończ Oddaj do puli                               |                |           |                                 |                                                      |        |                     |       |                     |       |                   |                        |                   |
|                                            |                                                     |                |           |                                 |                                                      |        |                     |       |                     |       |                   |                        |                   |
|                                            |                                                     |                | -         |                                 |                                                      |        |                     |       |                     |       |                   |                        |                   |

### Pola do wypełnienia:

- AKCEPTACJA: z listy rozwijanej wybieramy TAK/NIE. W przypadku zaznaczenia TAK zadanie przejdzie do następnego zadania. W przypadku zaznaczenia NIE zadanie wróci do etapu zadania Podstawa zastosowania prawa zamówień publicznych.
- POTWIERDZENIE PŁATNOŚCI: z listy rozwijanej wybieramy ZATWIERDZAM WYDATEK DO REALIZACJI/NIE ZATWIERDZAM WYDATKU DO REALIZACJI.

Akceptacja i potwierdzenie płatności muszą być adekwatne, to znaczy że AKCETACJA musi być zatwierdzona twierdząco tym samym w POTWIERDZENIU PŁATNOŚCI należy zatwierdzić wydatek do realizacji.

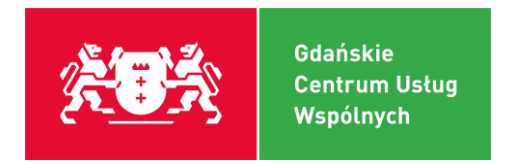

## 8) Zadanie: Podpis elektroniczny Dyrektora placówki

Zasada obsługi tego zadania jest podobna jak przedstawiono w rozdziale *nr* **4** *Podpis elektroniczny pod opisem merytorycznym do faktury.* 

| 🔻 Zlecenie #457 (Podp                                                                                                    | is pod stwierdzeniem legalności, gospodarności,celowości / C                                                                                                    | bieg dokumentu faktury)             | 🔲 🖉 🛊 🖡 1                                                                                                    | zl                                                                                                    | — + Skala automatyczna ‡                                                                                                    |
|----------------------------------------------------------------------------------------------------|----------------------------------------------------------------------------------------------------|-------------------------------------|----------------------------------------------------------------------------------------------------|----------------------------------------------------------------------------------------------------|----------------------------------------------------------------------------------------------------|
| Podpis elektronic<br>Faktura<br>Dokument<br>Dokument do podpisu<br>Dokument do podpisu<br>Osoba rejestrująca<br>Sprawa<br>Dokument do poprawy | zny pod stwierdzeniem legalności, gospodarności<br>614/2019/E - Faktura (3967)<br>3347/2019/W - 99. Metryka faktury (zbiorczy) (3961)<br>3964 a 3350/2019/W - 08. Zatwierdzenie do w<br>3349/2019/W - 03. Akceptacja Dyrekotra (3963)<br>Admin Administrator<br>0/FAK/2019/GCUW - Faktura nr 200 z dnia 2019-06-26<br>v | D.<br>yplaty (3964)<br>Podpisz D. B | Wydruk Metryki<br>Nr faktury:<br>Data wpływu:<br>Data wystawienia:<br>Kwota brutto:<br>Kontrahent:<br>Sprawdzono pod w<br>Opis merytoryczny<br>FV | Faktury<br>200<br>2019-06-25<br>2019-06-26<br>110.70<br>zględem merytorycznym.<br>faktury:                                                                                                    |                                                                                                    |
| ок                                                                                                    | Zakończ Anuluj                                                                                                    |                                     |                                                                                                    | Rodzaj opodatkov                                                                                                    | wania                                                                                                    |
|                                                                                                    |                                                                                                    |                                     | STATUS: Czynny p                                                                                                    | oodatnik VAT                                                                                                    |                                                                                                    |
|                                                                                                    |                                                                                                    |                                     | RODZAJ: Wydatki                                                                                                    | związane ze sprzedażą zwolnioną lub nie pod                                                                                                    | legającą VAT (bez odliczenia)                                                                                                    |
|                                                                                                    |                                                                                                    |                                     | Podstawa zastosov<br>Zakup<br>podleg<br>publicz<br>Stwierdzam legalno                                                                             | vania trybu zamówień publicznych.<br>u dokonano w trybie: nie podlega: nie<br>ja nie dotyczy Ustawy Prawo zamówień<br>rnych (DZ. U. z 2017 r. poz. 1579).<br>2019-06-27 11:33:30, Marcin Łukasz Kotecki<br>7745937013400216023994/2374920819529922315<br>7Podpi sietkroniczny Dyraktora placówki<br>lub osoby upoważnionej/<br>3ść, gospodarność i celowość wydatku na kwot | 2019-06-27 10:06:27, Marcin Łukasz Kotecki<br>7774553760134022180225386423743620815623622315<br>/Podpis elektroniczy Dyrektora placówki<br>lub osoby upoważnionej/<br>tę zł 110.70 ( <i>słownie: sto dziesięć PLN 70/100</i> ). |

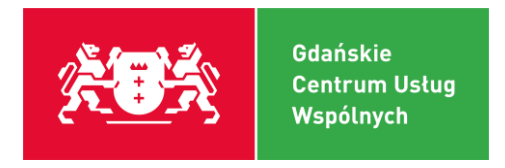

## 6. Wprowadzanie zastępstw

Ze strony startowej użytkownik wybiera pozycję "Struktura Organizacyjna".

| 1 ( ) ( ) ( ) https://213.192.99.100 |                                                                  | C Q, Szukaj |
|--------------------------------------|------------------------------------------------------------------|-------------|
| **Altar                              |                                                                  |             |
|                                      | CUW Gdańsk - Altar ECM                                           |             |
|                                      | Panel użytkownika<br>Panel Pracownika<br>Struktura Organizacyjna |             |

### Przechodzi do opcji "Pracownicy"

| 1        | Struktura or      | ganizacyjna | Konfiguracja | Uprawnienia | Administracja |  |
|----------|-------------------|-------------|--------------|-------------|---------------|--|
| T        | Struktura         | Pracownicy  | Grupy zadan  | iowe        |               |  |
| Stanouri | in testo          |             |              |             |               |  |
| Rozy     | viólZwió          |             |              |             |               |  |
| A Na     | wrocka Barbara    | (GCUW)      |              |             |               |  |
| -0       | ) Jednoskti oświa | atowe       |              |             |               |  |
| L 🏜      | serwis serwis     |             |              |             |               |  |

Wyświetlona zostanie lista wszystkich pracowników. Wyszukuje pracownika dla którego chce wprowadzić zastępstwo. W tym celu wybieramy opcję "Szukaj".

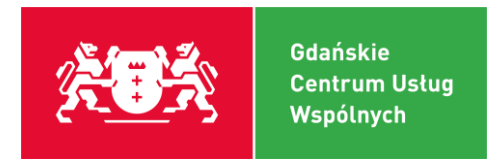

Wyświetlona zostanie lista wszystkich pracowników. Wyszukuje pracownika dla którego chce wprowadzić zastępstwo. W tym celu wybieramy opcję "Szukaj".

| NA.       | Struktura or | ganizacyjna | Konfiguracja | Uprawnienia | Administracja |
|-----------|--------------|-------------|--------------|-------------|---------------|
| T.        | Struktura    | Pracownicy  | Grupy zadan  | iowe        |               |
| Dodaj     | Szukaj Wię   | cej 🔻       |              |             |               |
| Pracownie | cy           |             |              |             |               |

Pojawi się formatka do wyszukiwania pracowników, gdzie wprowadza informacje umożliwiające wyszukanie pracownika, na przykład nazwisko, który będzie zastępowany. Wielkość liter przy

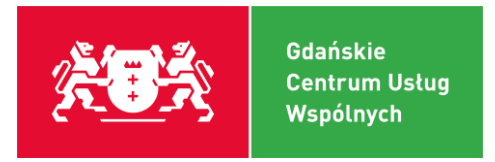

Uzupełniamy pozostałe informacje obowiązkowe, czyli okres zastępstwa w polach "Od dnia", "Do dnia". Możemy też wprowadzić opis zastępstwa. Nie jest to pole obowiązkowe więc możemy pozostawić je puste. Pole to służy do wprowadzenie informacji dotyczącej zastępstwa, np. zastępstwo na okres choroby. Po wprowadzeniu pozostałych informacji zatwierdzamy je guzikiem OK.

| Cán dián                                                              | Dragourtieu                                                                          | Crumenta                  | niowo |      |        |        |
|-----------------------------------------------------------------------|--------------------------------------------------------------------------------------|---------------------------|-------|------|--------|--------|
| Struktu                                                               | ra Pracownicy                                                                        | Grupy zada                | niowe | 2115 |        |        |
| .cm tes                                                               | 0000 303                                                                             | tem tes                   | CULTY | 040  | cent i | Catomi |
| acownik                                                               |                                                                                      |                           |       |      |        |        |
| acownika 30 (A                                                        | ktywny)                                                                              | Login                     |       |      |        |        |
| Imię I                                                                |                                                                                      | Nazwisko                  | ~ 1   |      |        |        |
|                                                                       |                                                                                      |                           |       |      |        |        |
| oria Zastęj                                                           | Uprawnien                                                                            | nia                       |       |      |        |        |
|                                                                       | 1                                                                                    |                           |       |      |        |        |
| ij Szukaj                                                             |                                                                                      |                           |       |      |        |        |
|                                                                       |                                                                                      |                           |       |      |        |        |
| ostwo                                                                 |                                                                                      |                           |       |      |        |        |
| pstwo                                                                 | -                                                                                    |                           |       |      |        |        |
| pstwo<br>pis zastępstwa                                               | Zastęstwo na czas                                                                    | s urłopu                  |       |      |        |        |
| pstwo<br>pis zastępstwa                                               | Zastęstwo na czas<br>Pracownik zaste                                                 | s urlopu<br>ępujący       |       |      |        |        |
| pstwo<br>pis zastępstwa<br>Id                                         | Zastęstwo na czas<br>Pracownik zaste<br>35                                           | s urlopu<br>ępujący       |       |      |        |        |
| pstwo<br>pis zastępstwa<br>Id                                         | Zastęstwo na czas<br>Pracownik zast<br>35                                            | s urłopu<br>ępujący       |       |      |        |        |
| pstwo<br>pis zastępstwa<br>Id<br>Login                                | Zastęstwo na czas<br>Pracownik zast<br>35                                            | s urlopu<br>ępujący       |       |      |        |        |
| pstwo<br>pis zastępstwa<br>Id<br>Login<br>Imię                        | Zastęstwo na czas<br>Pracownik zastu<br>35<br>r                                      | s urłopu<br>ępujący       |       |      |        |        |
| pstwo<br>pis zastępstwa<br>Id<br>Login<br>Imię<br>Nazwisko            | Zastęstwo na czas<br>Pracownik zaste<br>35                                           | s urłopu<br>ępujący       |       |      |        |        |
| pstwo<br>pis zastępstwa<br>ld<br>Login<br>Imię<br>Nazwisko            | Zastęstwo na czas<br>Pracownik zast<br>35<br>r<br>1<br>Czas zastępstw                | s urłopu<br>ępujący       |       |      |        |        |
| pstwo<br>pis zastępstwa<br>ld<br>Login<br>Imię<br>Nazwisko<br>Od dnia | Zastęstwo na czas<br>Pracownik zastu<br>35<br>r<br>Czas zastępstw<br>2018.07.23      | s urlopu<br>ępujący<br>va |       |      |        |        |
| pstwo<br>Id<br>Login<br>Imię<br>Nazwisko<br>Od dnia                   | Zastęstwo na czas<br>Pracownik zaste<br>35<br>r<br>i<br>Czas zastępstw<br>2018-07-23 | s urłopu<br>ępujący<br>va |       |      |        |        |

Zastępstwo zostało dopisane.